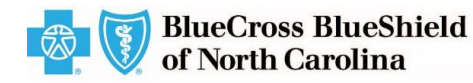

Healthy **Blue** 

September 2021

# **Guidance for Authorization Requests Beyond Member Eligibility Date**

### **Overview**

This document will guide authorized users on the process of submitting a prior authorization (PA) request when the request extends beyond a Healthy Blue member's eligibility coverage period.

Note: This step-by-step guidance is for users who already have access to complete PAs within the Availity Portal.

Currently, authorized users receive a message indicating Member is not eligible for dates of service requested when submitting PA requests for occupational therapy/physical therapy/speech therapy (OT/PT/ST) because the requested dates exceed the member's eligibility coverage period.

#### Create new request — Outside of eligibility coverage dates

Authorized users who are creating a new request may experience a challenge when entering a request that is outside of the member's eligibility coverage period.

Note: Please refer to the Healthy Blue Authorizations on the Interactive Care Reviewer (ICR) Handout for more information on how to create a new request.

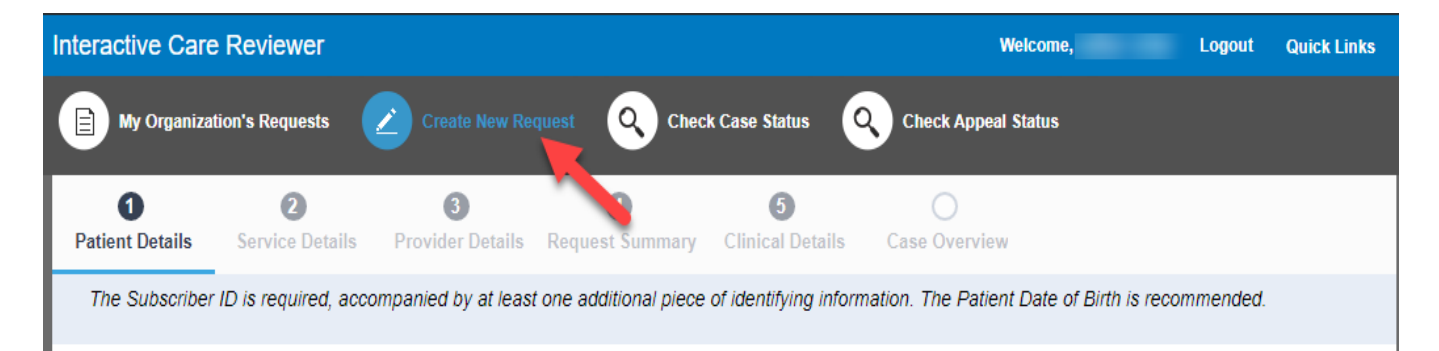

If the request is outside the member's eligibility coverage period, the authorized user will receive a message stating Member is not eligible for dates of service requested, and Inactive Coverage will display in the Eligibility Coverage field. The authorized user can clear these messages and continue the process by taking a few specific steps.

Note: Availity, LLC is an independent company providing administrative support services for Healthy Blue providers on behalf of Blue Cross and Blue Shield of North Carolina.

#### https://provider.healthybluenc.com

Healthy Blue is a Medicaid plan offered by Blue Cross and Blue Shield of North Carolina. Blue Cross and Blue Shield of North Carolina is an independent licensee of the Blue Cross and Blue Shield Association. ® Marks of the Blue Cross and Blue Shield Association.

BNCPEC-0569-21 September 2021

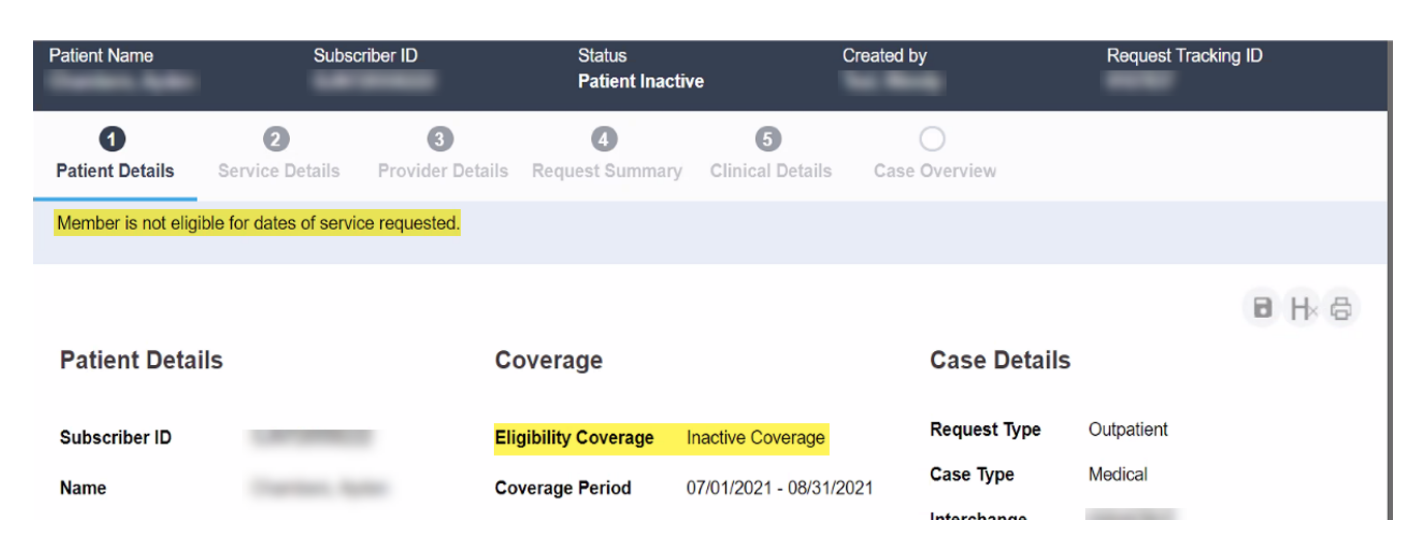

#### Create new request — Correct the request date

Once the **Service Date From** and **Service Date To** are entered, the ICR system will display the coverage information on the *Patient Details* screen.

- If the Service Date From and Service Date To date(s) is within the Coverage Period date range, the request will not present the eligibility coverage message of Inactive Coverage.
- If the *Service Date From* and *Service Date To* date(s) is outside the Coverage Period date range, the request will present the eligibility coverage message of *Inactive Coverage*.

| Patient Name                                           | Subscriber ID        |                       | Status<br>Patient Inactive |                       | Created by                 | Request Track | Request Tracking ID |  |
|--------------------------------------------------------|----------------------|-----------------------|----------------------------|-----------------------|----------------------------|---------------|---------------------|--|
| 1<br>Patient Details                                   | 2<br>Service Details | 3<br>Provider Details | 4<br>Request Summary       | 5<br>Clinical Details | Case Overview              |               |                     |  |
| Member is not eligible for dates of service requested. |                      |                       |                            |                       |                            |               |                     |  |
|                                                        |                      |                       |                            |                       |                            |               | 日本日                 |  |
| Patient Details                                        | 5                    | C                     | overage                    |                       | Case Details               | 5             |                     |  |
| Subscriber ID                                          |                      | Eli                   | igibility Coverage         | Inactive Coverage     | Request Type               | Outpatient    |                     |  |
| Name                                                   | Transmission in pro- | Co                    | overage Period             | 07/01/2021 - 08/31/20 | 021 Case Type              | Medical       |                     |  |
| Date of Birth                                          | -                    | Gr                    | roup Number                | NCMCD000              | Interchange<br>Control No. |               |                     |  |
| Gender                                                 | Male                 | Gr                    | roup Name                  | North Carolina Medic  | aid Affordable Care<br>Act | No            |                     |  |
| Relationship                                           | Self                 | Lir                   | ne of Business             |                       | Service Date<br>From       | 08/20/2021    |                     |  |
|                                                        |                      | St                    | ate Sold                   |                       | Service Date To            | 01/01/2022    |                     |  |
|                                                        |                      |                       |                            |                       |                            |               | BACK                |  |

## To correct the message, the authorized user would need to do the following:

| Step | Action                                                                                                    |
|------|----------------------------------------------------------------------------------------------------|
| 1    | Select the <b>Back</b> button.                                                                                                    |
| 2    | Correct the <i>Service Date From</i> and <i>Service Date To</i> .<br><b>Note</b> : These dates should reflect the date range of the member's coverage period.                                                          |
| 3    | Add the desired dates to the <i>Clinical Notes</i> .<br><b>Note</b> : If the authorized user is <b>not</b> able to add the desired dates to the clinical notes, enter the desired dates in the <i>Comment</i> section. |
| 4    | Attach the <i>Clinical Notes</i> in the <i>Attachments</i> , <i>Images</i> and <i>Photos</i> section of the <i>Clinical Details</i> screen.                                                                            |

If you do not have access to Availity or you are having trouble with the Availity Portal, you can fax your request to **855-817-5788**. If you are having issues with Availity, please contact Availity Client Services at **800-282-4548**.